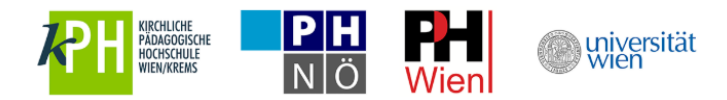

## Anleitung zur Registrierung mit deaktiviertem u:account oder fehlenden Zugangsdaten

- 1. Hatten Sie bereits einmal einen u:account?
  - 1.1. UserID und/oder Passwort nicht mehr bekannt
  - 1.2. <u>u:account ist deaktiviert</u>
- 2. <u>u:space Login mit Ihrem aktiven u:account</u> (UserID und Passwort)
- 3. <u>Mentor\*innenprofil ausfüllen:</u>
  - 3.1. Persönliche Daten angeben
  - 3.2. Auswählen der Institution
  - 3.3. Hochladen der Dokumente
  - 3.4. Speichern und Log-out
- 4. Aktuelle Informationen am Info-Board
- 5. Wiedereinstieg in u:space
- 6. <u>Weitere Services in u:space nutzen</u>

Eine detaillierte Schritt-für-Schritt-Anleitung mit Screenshots finden Sie auf den nächsten Seiten.

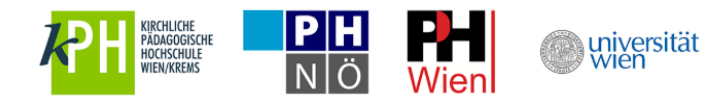

## **1.** Hatten Sie bereits einmal einen u:account?

Sollten Sie bereits einmal an der Universität Wien studiert, gelehrt oder gearbeitet haben, so haben Sie mit hoher Wahrscheinlichkeit bereits einen u:account (bestehend aus UserID und Passwort). Bitte nutzen Sie diesen u:account auch für die Registrierung als Mentor\*in im Rahmen der Schulpraxis Lehramt.

Sollten Sie Ihre UserID und Ihr Passwort kennen, loggen Sie sich bitte unter <u>https://uspace.univie.ac.at/web/schulpraxis</u> ein.

- Funktioniert der Login, so ist Ihr u:account noch aktiviert und Sie können mit <u>Schritt 2</u> fortfahren.
- Funktioniert der Login nicht, so ist Ihr u:account entweder bereits deaktiviert (Schritt 1.2.) oder Ihr Passwort bzw. UserID sind nicht korrekt (Schritt 1.1.).

### 1.1. UserID und/oder Passwort nicht mehr bekannt

Ist Ihnen Ihre UserID bekannt, aber Sie kennen Ihr Passwort nicht, so können Sie über die Website des Zentralen Informatikdienstes unter <u>https://zid.uni-vie.ac.at/passwort/neues-passwort-beantragen/</u> ein neues Passwort beantragen.

Kennen Sie Ihre UserID nicht mehr, senden Sie bitte ein E-Mail inkl. Scan eines Lichtbildausweises an <u>mentorinnen.support@univie.ac.at</u>. Wir übermitteln Ihnen Ihre UserID. Sollten Sie Ihr Passwort nicht mehr kennen, gehen Sie bitte wie oben beschrieben vor.

### **1.2.** u:account ist deaktiviert

Haben Sie den Login in u:space versucht, gegebenenfalls Ihr Passwort geändert und sich dennoch nicht einloggen können, so ist Ihr u:account deaktiviert. Auf der Website des Zentralen Informatikdienstes unter <u>https://www.univie.ac.at/ZID/uaccount-aktivierung/index.html?action=reactivate</u> können Sie Ihren u:account rasch aktivieren. Anschließend können Sie die Registrierung als Mentor\*in in u:space durchführen – fahren Sie mit <u>Schritt 2</u> fort.

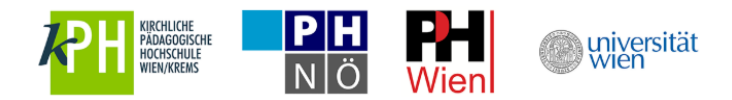

# 2. u:space Login mit Ihrem aktiven u:account unter <u>https://uspace.univie.ac.at/web/schulpraxis</u>

Rufen Sie die Schulpraxis-Startseite unter https://uspace.univie.ac.at/web/schulpraxis auf und loggen Sie sich rechts oben mit Ihrem u:account ein.

| )<br>wiversitä                                | t                                                                                              |                                                                                                    |
|-----------------------------------------------|------------------------------------------------------------------------------------------------|----------------------------------------------------------------------------------------------------|
| u:space                                       | Schulpraxis                                                                                    | Login DE                                                                                                    |
|                                               |                                                                                                | Home Hilfe 🖾 🕅 🗷                                                                                                    |
| Sie befinden sich                             | hier: Home                                                                                     |                                                                                                    |
| Willkon                                       | nmen im Portal Schulpra                                                                        | axis Lehramt!                                                                                                    |
| Die Pädagogis<br>Mentor*innen<br>zu erhalten. | sch-praktischen Studien (PPS) sind ein wichtig<br>bieten unseren Studierenden die Möglichkeit, | ger Bestandteil der neuen Lehrer*Innenausbildung für die Sekundarstufe im Verbund Nord-Ost. Die<br>Praktika in der Schule zu absolvieren und einen wertvollen Einblick in ihr zukünftiges Berufsfeld |
| Derzeit befind<br>und Durchfüh                | et sich das Portal im Aufbau und wird schrittv<br>rung der PPS.                                | veise in seinen Funktionalitäten erweitert. Ziel ist ein gemeinsames Portal für die Organisation                                                                                                    |
| Einstieg in Sc                                | hulpraxis-Lehramt                                                                              |                                                                                                    |
| Für die Anmel                                 | dung als Mentor*in und zur Verwaltung Ihrer (                                                  | Daten loggen Sie sich mit Ihrem u:account (UserID und Passwort) ein:                                                                                                    |
| 1. Sie ha                                     | ben bereits einen aktiven u:account? Bitte log                                                 | gen Sie sich rechts oben ein.                                                                                                    |
| 2. Sie ha                                     | ben noch keinen u:account? u:account anlege                                                    | en                                                                                                    |
| 3. Sie ha                                     | ben einen inaktiven u:account? u:account rea                                                   | iktivieren                                                                                                    |
| Detaillierte An                               | leitungen finden Sie unter dem Menüpunkt Hi                                                    | lfe.                                                                                                    |
|                                               |                                                                                                | ↑ zum Seitenanfang                                                                                                    |
| Home                                          | Hilfe                                                                                          |                                                                                                    |
| Home                                          | Hilfe                                                                                          |                                                                                                    |
| Universität Wien,                             | Universitätsring 1, 1010 Wien                                                                  | Startseite   Datenschutzerklärung   Impressum   Kontakt                                                                                                    |

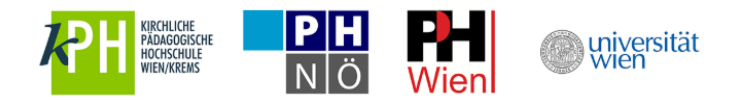

Über den Link "Eingabe der Profildaten" kommen Sie zur Registrierung für Mentor\*innen.

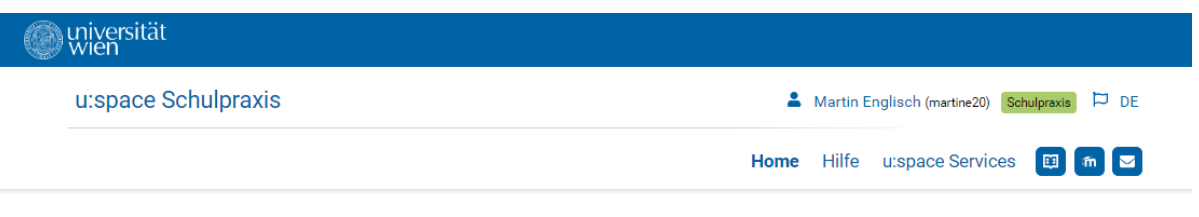

Sie befinden sich hier: Home

### Willkommen im Portal Schulpraxis Lehramt!

Die Pädagogisch-praktischen Studien (PPS) sind ein wichtiger Bestandteil der neuen Lehrer\*innenausbildung für die Sekundarstufe im Verbund Nord-Ost. Die Mentor\*innen bieten unseren Studierenden die Möglichkeit, Praktika in der Schule zu absolvieren und einen wertvollen Einblick in ihr zukünftiges Berufsfeld zu erhalten.

Derzeit befindet sich das Portal im Aufbau und wird schrittweise in seinen Funktionalitäten erweitert. Ziel ist ein gemeinsames Portal für die Organisation und Durchführung der PPS.

#### 1. Registrierung

Der erste Schritt zum Aufbau des Portals ist die Registrierung der Mentor\*innen im Mentor\*innenprofil: Füllen Sie alle gekennzeichneten Pflichtfelder\* aus und speichern Sie die Daten.

### Eingabe der Profildaten

2. Freischaltung

Im Anschluss an die Überprüfung Ihrer Angaben durch die für Sie zuständige Bildungseinrichtung erfolgt die Freischaltung. Über die Freigabe Ihres Datensatzes werden Sie per E-Mail informiert.

+ zum Seitenanfang

 Home
 Hilfe
 u:space Services

 Home
 Hilfe
 u:space Services

Universität Wien, Universitätsring 1, 1010 Wien

Startseite | Datenschutzerklärung | Impressum | Kontakt

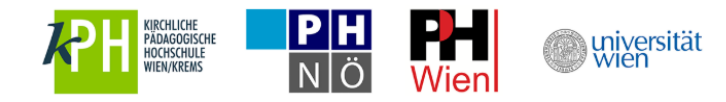

## 3. Mentor\*innenprofil ausfüllen

Füllen Sie nun das Profil aus und speichern Sie es, um die Registrierung als Mentor\*in abzuschließen.

Bitte beachten Sie, dass Mentor\*innen aus AHS und BHS administrativ der Universität Wien zugeordnet sind. Wählen Sie in diesem Fall als Institution bitte "Universität Wien".

Als Kursteilnehmer\*in wählen Sie als Institution "Mentoringkurs".

Als NMS-Mentor\*in wählen Sie bitte jene Institution für die Sie von der Bildungsdirektion ernannt wurden (KPH, PH Niederösterreich, PH Wien).

| wien                                                                                                    |                                                         |
|----------------------------------------------------------------------------------------------------|---------------------------------------------------------|
| u:space Schulpraxis                                                                                                   | 🛓 Martin Englisch (martine20) Schulpraxis 🏳 DE          |
|                                                                                                    | Info Roard Mein Brofil 🕞 🕞 🕞                            |
|                                                                                                    |                                                         |
| Sie befinden sich hier: Home                                                                                          |                                                         |
| Degistrisrung für Montortinnon                                                                                        |                                                         |
| Registrierung für Mentor-Innen                                                                                        |                                                         |
| Füllen Sie hier Ihre Daten aus, um die u:space-Registrierung abzuschließen.                                           |                                                         |
| Zurück zu allen Services                                                                                              |                                                         |
| Persönliche Angaben                                                                                                   |                                                         |
| Vomame:                                                                                                    |                                                         |
| Martin                                                                                                    |                                                         |
| Nachname:                                                                                                    |                                                         |
| Englisch                                                                                                    |                                                         |
| Titel vorangestellt:                                                                                                  |                                                         |
|                                                                                                    |                                                         |
| Titel nachgestellt:                                                                                                   |                                                         |
|                                                                                                    |                                                         |
| Geschlecht:<br>@ männlich<br>© weiblich                                                                               |                                                         |
| Das Speichern des Profils Ist auch ohne Angabe des Geschlechts möglich.                                               |                                                         |
| Institution.*                                                                                                    |                                                         |
| Universität Wien                                                                                                    | •                                                       |
| Wählen Sie die Bildungseinrichtung aus, der Sie zugeordnet sind. AHS/BHS Mentor*innen sind der Universität Wien z     | zugeordnet.                                             |
| SV-Nummer:*                                                                                                    |                                                         |
| Österreichische Sozialwersichen unsammer 10-stellie: 1234010170                                                       |                                                         |
| Dienstrecht:*                                                                                                    |                                                         |
| Altes Dienstrecht     Neues Dienstrecht                                                                               |                                                         |
| Dia Annaha zum Dienstracht diant dar Varrachzunn                                                                      |                                                         |
| Die Angabe zum Dienstreicht dient der Verlechnung.                                                                    | anna 14 mafilas *                                       |
| <ul> <li>Hiermit bestaatge ich, dass ich aber ein bienstverhaltans als bundestenrenn mit der verwendungs</li> </ul>   | gruppe LT vertuge."                                     |
| Stammschule:**                                                                                                    |                                                         |
| 101012 - NMS - Rosental 1 , 7000 Elsenstadt                                                                           | · · ·                                                   |
| Ihre schule scheint nicht in der Liste auf? Wir ersuchen Sie um eine Meldung an mentorinnen.supportigiunivie.ac.at    |                                                         |
| Kontakt                                                                                                    |                                                         |
| E-Mail-Adresse:                                                                                                    |                                                         |
| er.unitest+48@gmail.com                                                                                               |                                                         |
| Automatische Weiterleitung:<br>Automatische Weiterleitung ändern                                                      |                                                         |
| Passwort:                                                                                                    |                                                         |
| uaccount Passwort andem                                                                                               |                                                         |
| Teletonnummer:                                                                                                    |                                                         |
| L<br>Geben Sie eine Telefonnummer an unter der Sie persönlich erreichbar sind. Die Telefonnummer dient ausschließlich | der Kontaktaufnahme durch das Praktikumabüro bzw. die   |
| Praxiskoordinator*innen.                                                                                              |                                                         |
| Weiter                                                                                                    |                                                         |
|                                                                                                    |                                                         |
|                                                                                                    | . Controleteneineng                                     |
| Info-Board Mein Profil                                                                                                |                                                         |
| into-isoard Mein Profil                                                                                               |                                                         |
| Universität Wien, Universitätsring 1, 1010 Wien                                                                       | Startseite   Datenschutzerklärung   Impressum   Kontakt |

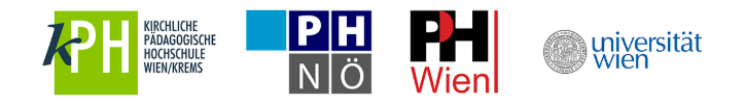

Laden Sie nur Ausbildungsdokumente hoch, welche die Ausbildung zum/zur Mentor\*in in Pädagogisch-praktischen Studien (PPS) betreffen. Abschlusszeugnisse der Lehramtsausbildung werden hier nicht benötigt. Sollten Sie sich erst in Ausbildung befinden, können Sie die Dokumente nach Ausbildungsabschluss hier nachträglich hochladen.

| Unterrichtsfächere                                      |                                        |
|---------------------------------------------------------|----------------------------------------|
| Ausbildungsdokumente ()<br>Keine Dokumente vorhanden () |                                        |
|                                                         | Ausbildungsdokumente hochladen         |
| Ich habe die Schulpraxis-Benutzungsordnung gelesen u    | und erkläre mich damit einverstanden.* |
| Speichern                                               |                                        |
|                                                         |                                        |

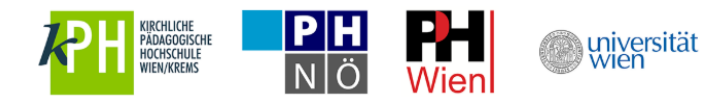

## 4. Aktuelle Informationen am Info-Board

Aktuelle und hilfreiche Informationen zu Schulpraxis Lehramt finden Sie am Info-Board in u:space.

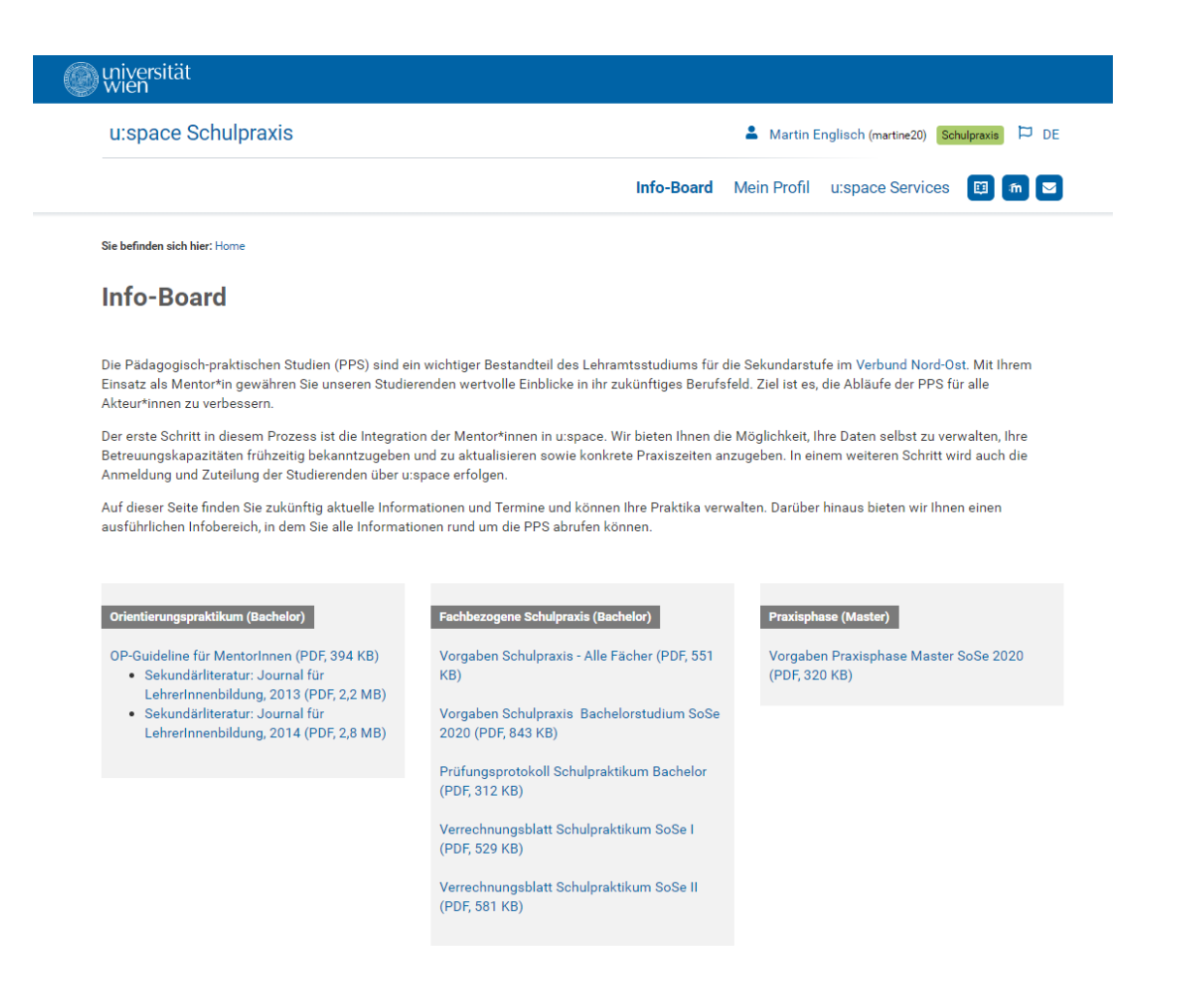

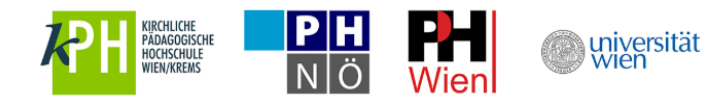

## 5. Wiedereinstieg in u:space

Sie können jederzeit in u:space einsteigen, um beispielsweise Ihr Mentor\*innenprofil zu aktualisieren oder aktuelle Neuigkeiten am Info-Board nachzulesen. Für den Wiedereinstieg nutzen Sie bitte entweder die allgemeine u:space-Startseite unter <u>https://uspace.univie.ac.at</u> oder die Schulpraxis-Startseite unter <u>https://uspace.univie.ac.at/web/schulpraxis</u>.

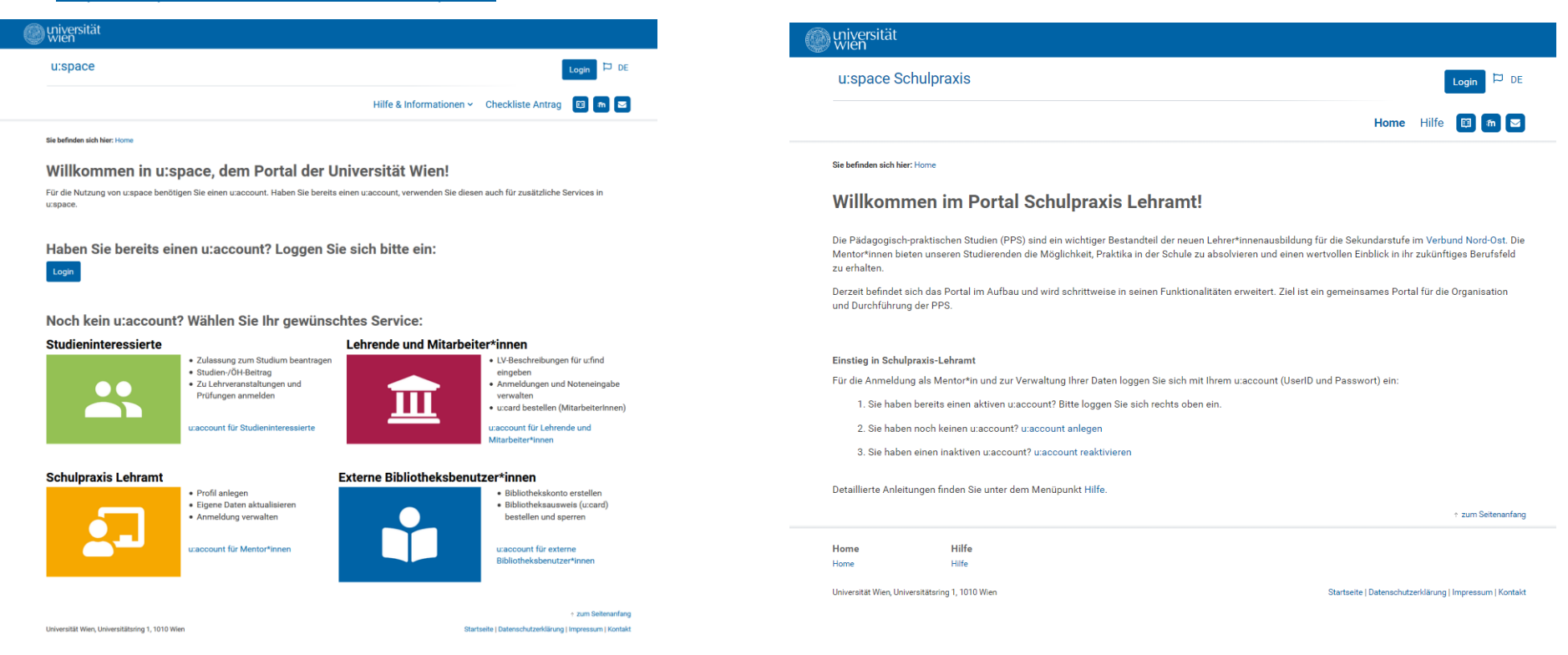

Bitte beachten Sie, dass Sie in beiden Fällen für den Einstieg Ihren u:account, bestehend aus UserID und Passwort, benötigen.

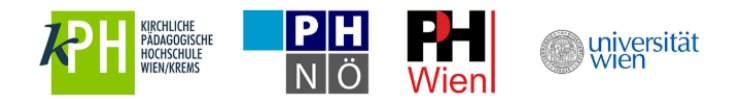

Über den Link "Eingabe der Profildaten" kommen Sie zu Ihrem Mentor\*innenprofil und zum Info-Board.

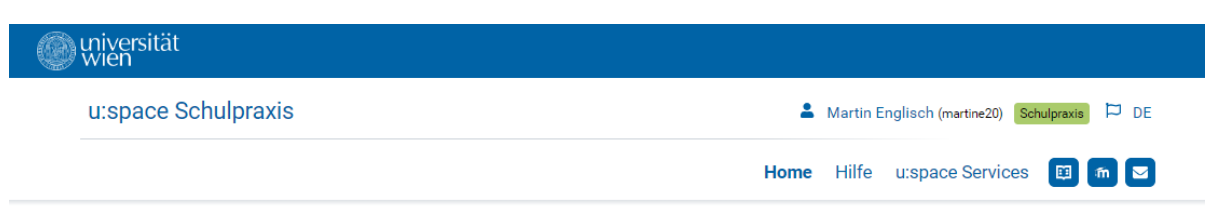

Sie befinden sich hier: Home

### Willkommen im Portal Schulpraxis Lehramt!

Die Pädagogisch-praktischen Studien (PPS) sind ein wichtiger Bestandteil der neuen Lehrer\*innenausbildung für die Sekundarstufe im Verbund Nord-Ost. Die Mentor\*innen bieten unseren Studierenden die Möglichkeit, Praktika in der Schule zu absolvieren und einen wertvollen Einblick in ihr zukünftiges Berufsfeld zu erhalten.

Derzeit befindet sich das Portal im Aufbau und wird schrittweise in seinen Funktionalitäten erweitert. Ziel ist ein gemeinsames Portal für die Organisation und Durchführung der PPS.

#### 1. Registrierung

Der erste Schritt zum Aufbau des Portals ist die Registrierung der Mentor\*innen im Mentor\*innenprofil: Füllen Sie alle gekennzeichneten Pflichtfelder\* aus und speichern Sie die Daten.

#### Eingabe der Profildaten

2. Freischaltung

Im Anschluss an die Überprüfung Ihrer Angaben durch die für Sie zuständige Bildungseinrichtung erfolgt die Freischaltung. Über die Freigabe Ihres Datensatzes werden Sie per E-Mail informiert.

zum Seitenanfang

Home Hilfe u:space Services Home Hilfe

u:space Services

Universität Wien, Universitätsring 1, 1010 Wien

Startseite | Datenschutzerklärung | Impressum | Kontakt

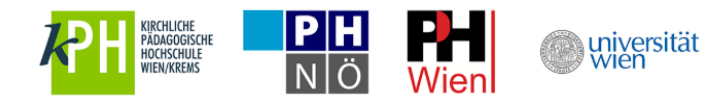

#### 6. Weitere Services in u:space nutzen

Um weitere Services in u:space zu verwenden, nutzen Sie bitte den Menüpunkt "u:space Services".

Um an der Universität Wien zu studieren oder die Bibliothek zu nutzen, wählen Sie bitte das jeweilige Service aus und führen Sie die Registrierungen durch. Sie benötigen hierfür keinen neuen u:account.

| u:space                                                                                                    | 💄 Martin Englisch (martine20) 🛛 u:space 🖡                                |
|----------------------------------------------------------------------------------------------------|--------------------------------------------------------------------------|
|                                                                                                    | Hilfe & Informationen 🗸 Checkliste Antrag 🔲 🗂                            |
| Sie befinden sich hier: Home > u:space Services                                                                |                                                                          |
| u:space Services                                                                                               |                                                                          |
| Sie nutzen bereits ein Service in u:space und möchte                                                           | n ein weiteres nutzen? Wählen Sie bitte hier das gewünschte Service aus: |
| Studium                                                                                                    |                                                                          |
| 🔄 Schulpraxis Lehramt                                                                                          |                                                                          |
| <ul> <li>Schulpraxis Lehramt - Bereits registriert</li> <li>Sie nutzen u:space Schulpraxis bereits.</li> </ul> |                                                                          |
| L                                                                                                    |                                                                          |